#### How-to activate your token:

In order to activate your token on <u>brill.com</u> you need to be registered as a personal user. If you do not have a personal account yet, please follow these steps:

#### Go to brill.com

### Go to Create Brill Account and follow the instructions.

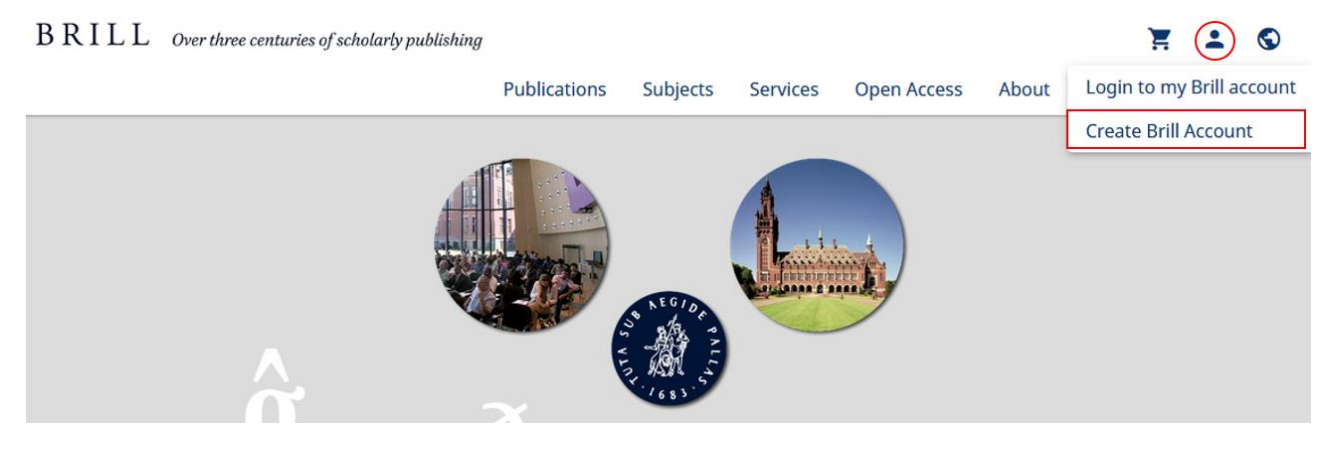

You will receive a confirmation of your registration and credentials via e-mail

## Login with your credentials.

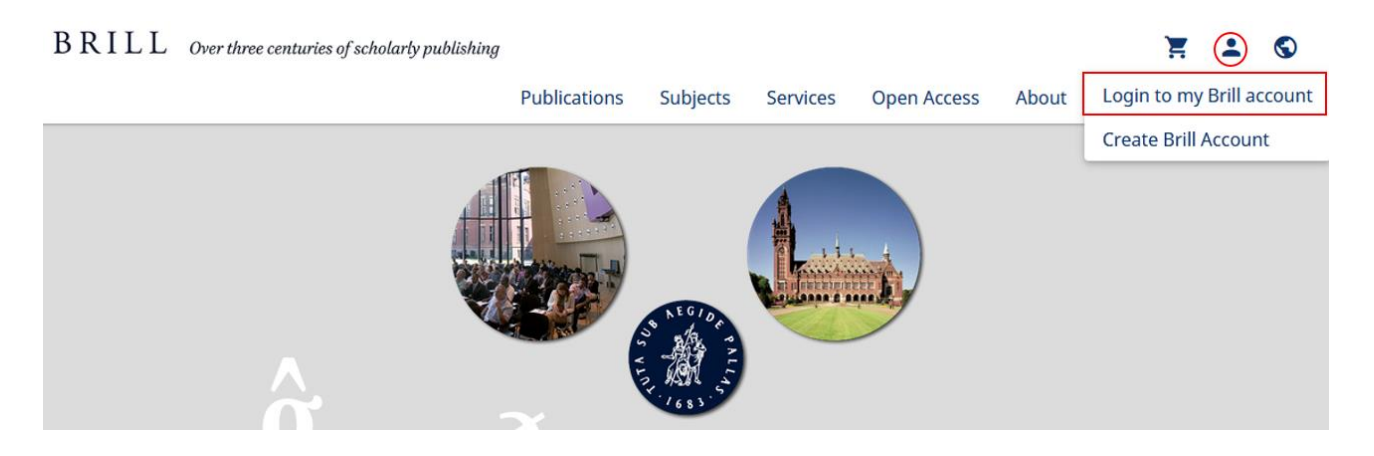

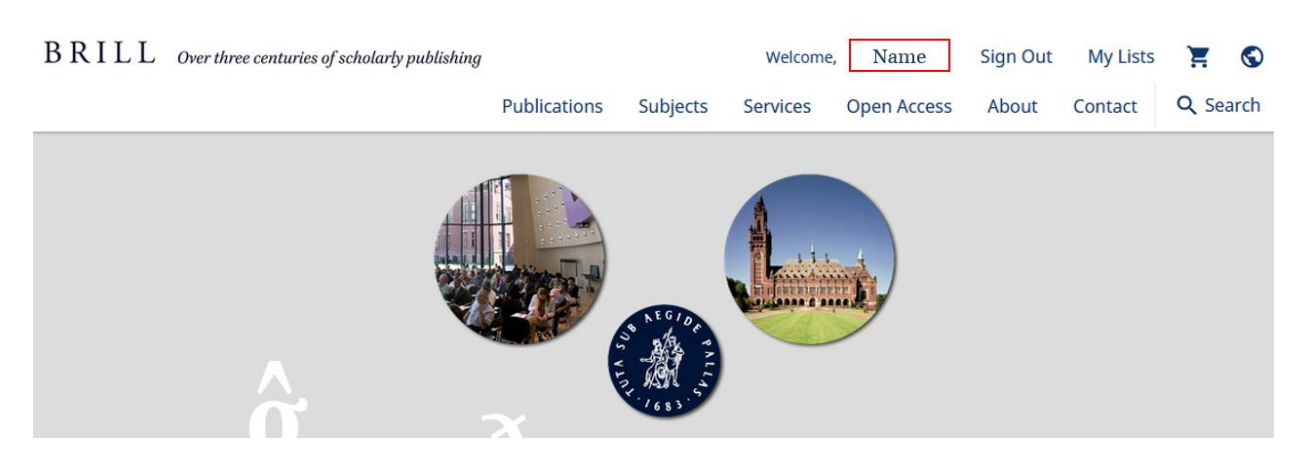

Once logged in, Click on your account name in the upper menu bar of the screen.

On the account page you can redeem (claim) your token by clicking on Tokens Redemption

| BRILL Over three centre | uries of scholarly publishing |               |          | Welcome  | , name      | Sign Out | My Lists | Ħ     | $\bigcirc$ |
|-------------------------|-------------------------------|---------------|----------|----------|-------------|----------|----------|-------|------------|
|                         |                               | Publications  | Subjects | Services | Open Access | About    | Contact  | Q Sea | arch       |
|                         |                               |               |          |          |             |          |          |       |            |
| Account Details         | Order History To              | ken Redemptic | n        |          |             |          |          |       |            |
|                         |                               | •             |          |          |             |          |          |       |            |

# Copy the token ID,-paste it in the field "Enter Access Token" and click Redeem Token

| $B \ R \ I \ L \ L$ Over three centuries of scholarly publish | ning             | W        | elcome,  | Sign        | Out M | y Lists 🛛 📜 | <b>±</b> S |
|---------------------------------------------------------------|------------------|----------|----------|-------------|-------|-------------|------------|
|                                                               | Publications     | Subjects | Services | Open Access | About | Contact     | Q Search   |
|                                                               |                  |          |          |             |       |             |            |
| Account Details Order History                                 | Token Redemption | n        |          |             |       |             |            |
|                                                               |                  |          |          |             |       |             |            |
| Enter Access Token<br>JSAS                                    |                  |          |          |             |       |             |            |
|                                                               |                  |          |          |             |       | Redeem To   | ken        |

You will now have free access to the title until the expiry date, all details are shown underneath the Redeem Token bar.

| Account Details Order History Token Redemption | Account Details Order History Token Redemption Enter Access Token Enter Access Token Redeem Token | Account Details Order History Token Redemption Enter Access Token Enter Access Token Redeem Description Token  Redeem Date  Pate  Expires  Credits Remaining  Pate  Pate  Credits Remaining  Pate  Pate  Credits Remaining  Pate  Credits Remaining  Pate  Credits Remaining  Pate  Credits Remaining  Pate  Credits Remaining  Credits Remaining Credits Remaining  Credits Remaining Credits Remaining  Credits Remaining  Credits Remaining | <b>L</b> L Over three centuries of scholarly, | Publications      | W<br>Subjects | elcome,<br>Services | Sign<br>Open Access | Out My<br>About | Lists 🛒 |
|------------------------------------------------|---------------------------------------------------------------------------------------------------|----------------------------------------------------------------------------------------------------|-----------------------------------------------|-------------------|---------------|---------------------|---------------------|-----------------|---------|
| Enter Access Token                             | Enter Access Token Enter Access Token Redeem Token                                                | Enter Access Token Enter Access Token Description Token  Redeem Token Expires Credits Remaining                                                                                                    | Account Details Order Histor                  | v Token Redemotio | n             |                     |                     |                 |         |
|                                                | Enter Access Token Redeem Token                                                                   | Enter Access Token  Redeem Token  Description  Token   Redeem  Date   Credits  Remaining                                                                                                    | Enter Access Token                            |                   |               |                     |                     |                 |         |

To access the Journal, copy the abbreviation from the token description.

| LL Over three cent                       | , $L$ Over three centuries of scholarly publishing |                  | Welcome, |          | Sign             | Sign Out M  |                      |       |
|------------------------------------------|----------------------------------------------------|------------------|----------|----------|------------------|-------------|----------------------|-------|
|                                          |                                                    | Publications     | Subjects | Services | Open Access      | About       | Contact              | 9     |
| Account Details                          | Order History                                      | Token Redemptior | 1        |          |                  |             |                      |       |
| Enter Access Token<br>Enter Access Token |                                                    |                  |          |          |                  |             |                      |       |
|                                          |                                                    |                  |          |          |                  |             | Redeem               | Token |
| Description                              |                                                    |                  |          | Token 🔶  | Redeem<br>Date 💿 | Expires 🕥   | Credits<br>Remaining | g 💿   |
| Token ISAS                               | ety for Armenian Stu                               | dies             |          | JSAS     | 04/22/2022       | .07/01/2022 | 8 0 <b>7</b> 8       |       |

Open the search bar, paste the **token abbreviation** into the **Search bar** and click **enter**. This will bring you to the title and the journal content.

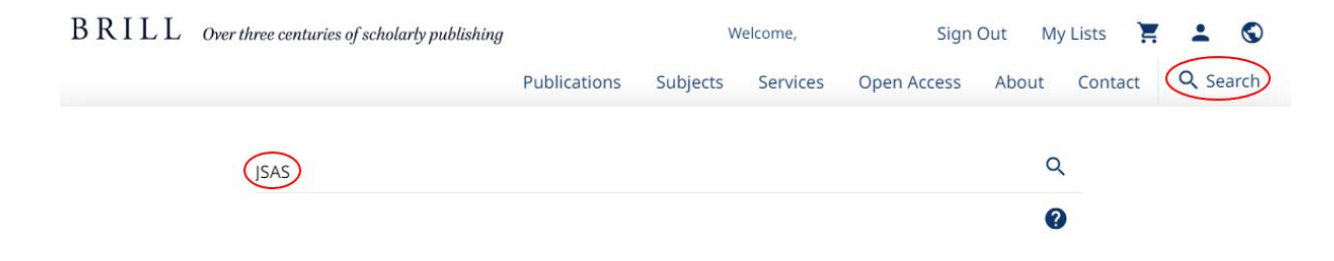